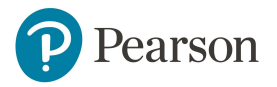

# MyEnglishLab

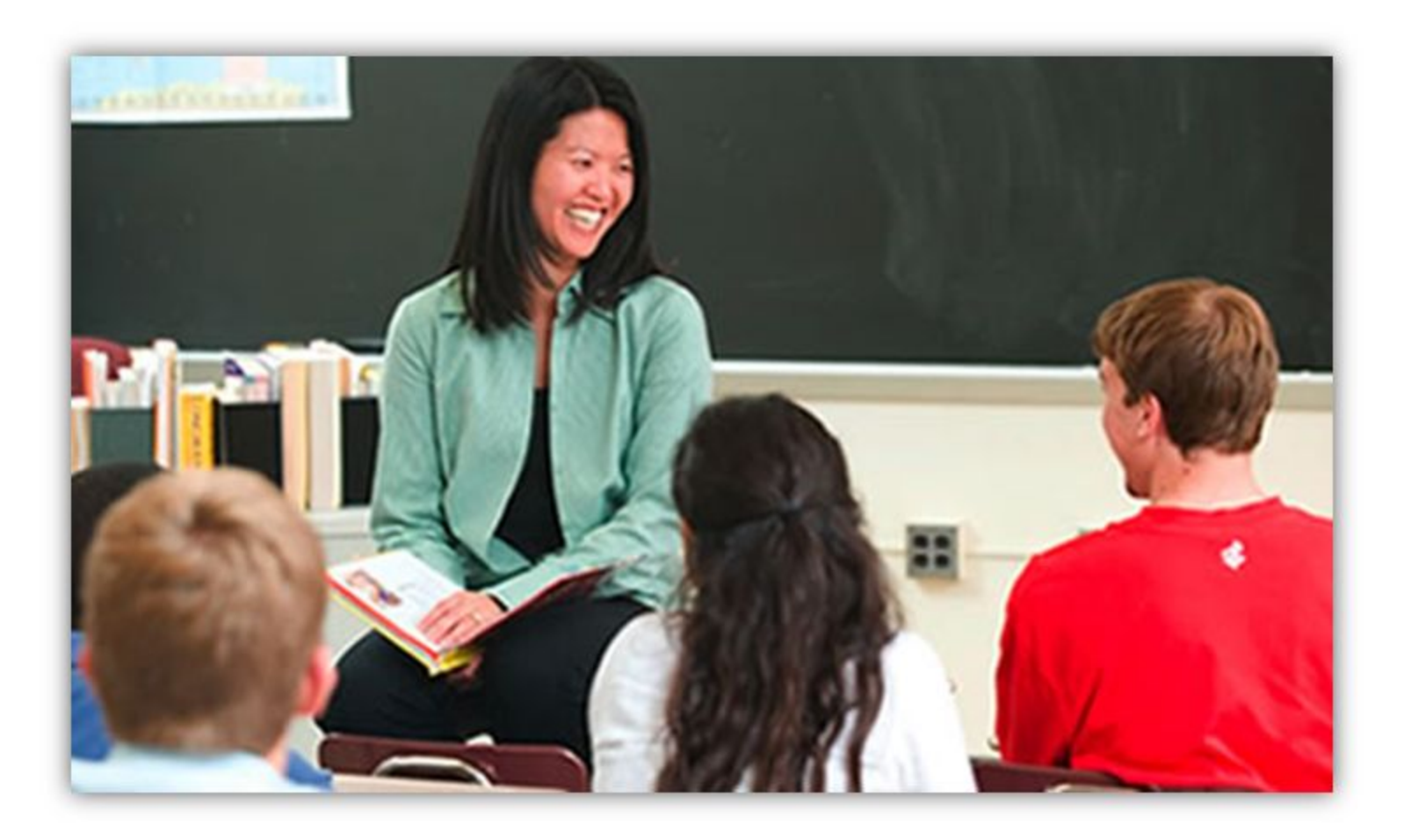

# **Quick-Start Guide for Instructors**

# **Table of Contents**

- 1. Before You Begin
- 2. <u>Registration</u>
- 3. Creating & Customizing a Course
- 4. Enrolling Students (Optional)
- 5. Assigning Content
- 6. <u>Take a Tour</u>
- 7. <u>Need Help?</u>

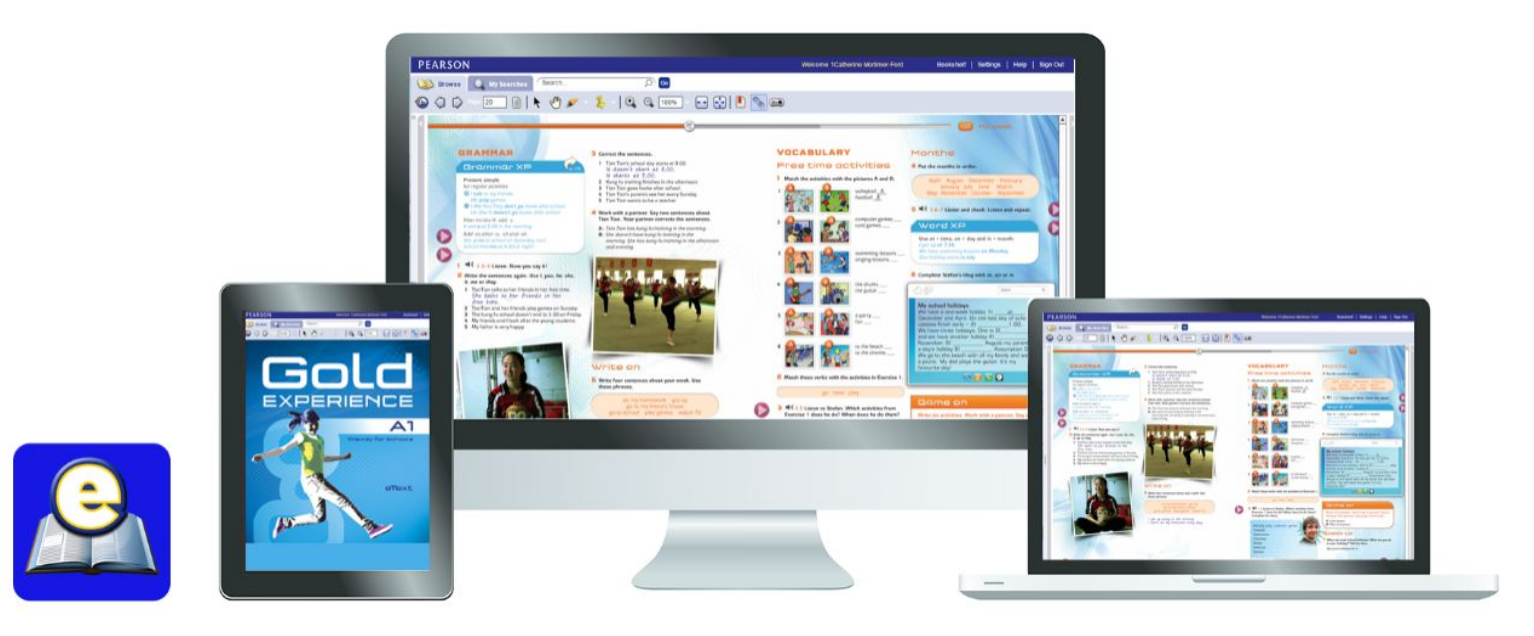

# 1. Before You Begin

Welcome to the **Instructor Getting Started Guide** for MyEnglishLab. This guide will walk you through the steps required to successfully use MyEnglishLab.

Before you begin, run the Browser Tune-up Check Tool to ensure your computer is ready to use MyEnglishLab.

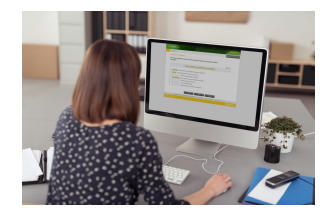

To run the brower tune-up check, go to <a href="https://www.PearsonELTSupport.com/CheckMyComputer">https://www.PearsonELTSupport.com/CheckMyComputer</a>

**Note:** Mozilla Firefox or Google Chrome are the preferred Internet browsers for MyEnglishLab.

#### Things You'll Need:

- 1. An Instructor Access Code: You will need an instructor access code to register and create an account. If you do not have an instructor access code, contact your <u>local Pearson Sales Representative</u>.
- 2. An Email Address: This email address will be used to receive registration confirmation and system update notifications.

## **Ready? Let's Get Started!**

## 2. Registration

To gain teacher access to MyEnglishLab, you must first create an account. To register, you will need an **teacher access code**. In this section, we will walk you through the registration process. Registration may take about five minutes.

**Note:** You will need a teacher access code. If you do not have a teacher access code, please contact your local bookstore, <u>buy</u> <u>online</u>, or contact your <u>local Pearson Sales Representative</u>.

•

To register your access code:

- 1. Go to www.MyEnglishLabHelp.com/Register
- 2. Click on **Change Language** to select your preferred language.
- 3. Enter your Access Code and then click on Next.
- Confirm you are registering for the correct product and then click on **Next**.

| Get Started   | Register                                                                                                    |
|---------------|----------------------------------------------------------------------------------------------------|
| roduct        | register                                                                                                    |
| ccount        |                                                                                                    |
| eview         | Get Started                                                                                                    |
| onfirmation   | Your registration will take about five minutes.                                                                                                    |
|               | Use an Access Code                                                                                                    |
| ange Language | A prepaid access code might come with your textbook or in a separate kit. An access code looks like this: SIMPLE-FRILL-TONLE-WEIRS-CHOIR-FLEES Learn more |
|               |                                                                                                    |

- You can either create a new account or sign-in if you already have a Pearson account.
  - A. First time registering?

Click on **Create** to set up a new Pearson account.

OR

- B. Already have a Pearson Account?
  Enter your existing Username and
  Password, and then click on Sign In.
  [Go to Step 10]
- Read the License Agreement. Click "*I agree* to the license agreement" and then click on Next.

| ✓ Get Started     | Register                                         |                                                                            |
|-------------------|--------------------------------------------------|----------------------------------------------------------------------------|
| ✓ Product         |                                                  |                                                                            |
| Pearson Account   | Create an Account or Sign In                     | Hel                                                                        |
| Review            | cicute un Account of bigh in                     |                                                                            |
| Confirmation      | Your account gives you access to Pearso          | on products.                                                               |
| A diaman language | Create an Account                                | Sign In                                                                    |
|                   | If you don't have a Pearson account, create one. | If you already have a Pearson account<br>enter your username and password. |
|                   | Create ->                                        | Username                                                                   |
|                   |                                                  |                                                                            |
|                   | -                                                | Password                                                                   |
|                   |                                                  | Sign In →                                                                  |
|                   |                                                  | Forgot your username or password?                                          |
|                   | 1                                                |                                                                            |

7. Enter your **Personal Information** (*Email* Address, Full Name, and Institution). **Note**: You can still proceed with the registration if your Institution is not listed.

() Change Languag

- 8. Enter your Account Information.
  - A. **Username** must be at least six characters long. We recommend that you use your email address as an easy way to remember your username.
  - B. **Password** must be between 8 and 32 characters long and have at least one number.

**Note**: Do not include blank spaces, your name, all numbers, or your username.

- 9. Click on Next.
- 10. Review your information and then click on Finish.
- 11.Click on Go to your product. You will be automatically logged into the MyEnglishLab platform.

**Note**: If you are not automatically logged into MyEnglishLab, enter the username and password you just created.

| Pearson Account   | Register                       |                             |                         |
|-------------------|--------------------------------|-----------------------------|-------------------------|
| ) Change Language | Croate a Pearson               | Account                     |                         |
|                   | Your account will give w       | ACCOUNT                     | lucte                   |
|                   | Personal Informat              | ion                         | Help                    |
|                   | Email Address                  |                             | ( NOP                   |
|                   | 7 First or Given Name *        | Middle Name                 | Last Name or Surname •  |
|                   | Institution •                  |                             |                         |
|                   | Account Information Username • | on                          | Help                    |
|                   | Password                       |                             |                         |
| -                 | Confirm Password               |                             |                         |
|                   | I want to receive sp           | ecial offers and product in | nformation from Pearson |
|                   | ← Back                         | • Required                  | Next ->                 |

# 3. Creating & Customizing a Course

To assign activities and monitor performance of your students, they must be part of your course. In this section, we will show you how to create and customize a course, and invite students to join.

**Note:** If you do not create a course, students will still be able to access practice activities in self-study mode. Tests are an exception as they are hidden from students and must be assigned by a teacher.

#### Step 1: Creating a Course

To create a course:

1. Go to <a href="http://www.MyEnglishLabHelp.com/login">www.MyEnglishLabHelp.com/login</a>

Note: We recommend you bookmark this website.

- 2. Enter your **Username** and **Password**.
- 3. Click on the **Settings** tab.
- 4. Under Course Management, click on Create a new course.

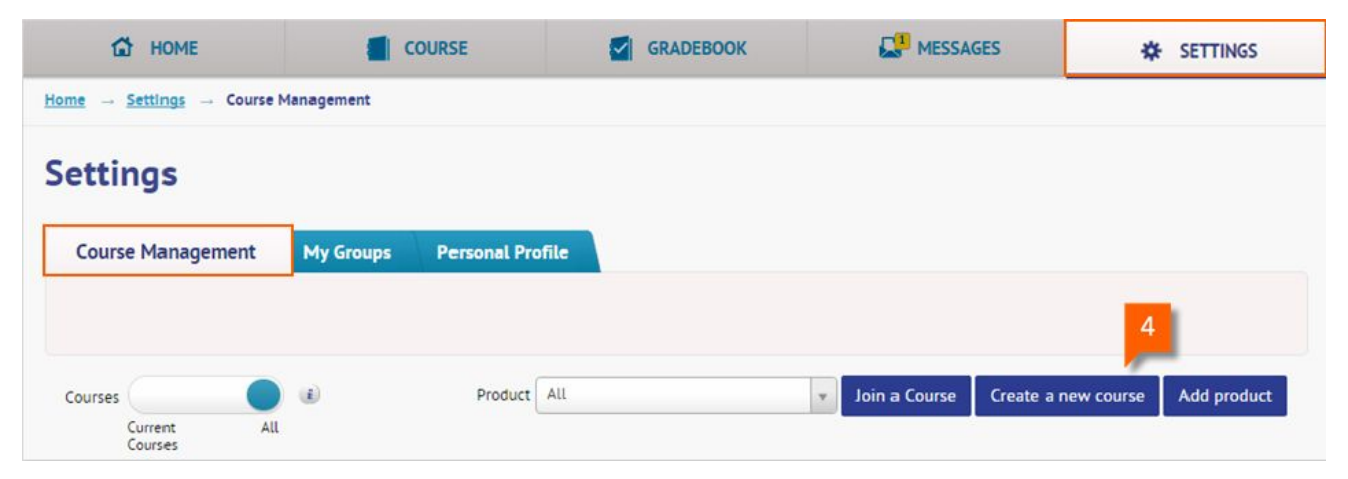

#### 5. Click on New Course and then click on Next.

**Note:** This is the default option for Teachers or Program Administrators creating a new course. For more information about choosing course types, <u>click here</u>.

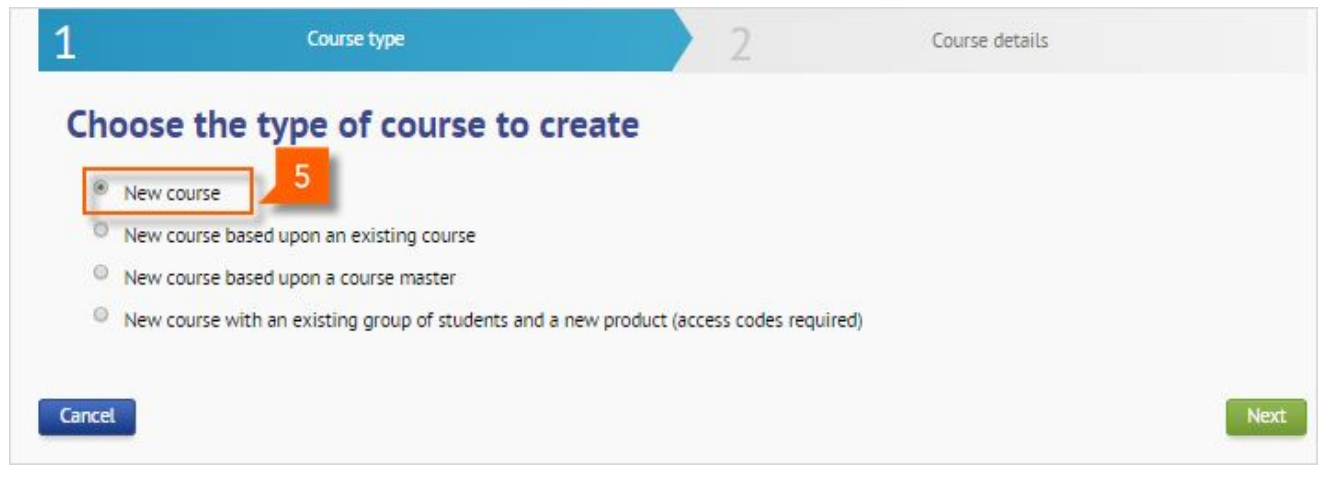

6. Enter the **Course name** and **Course end date**, and then select the product and level from the **Product** drop-down list.

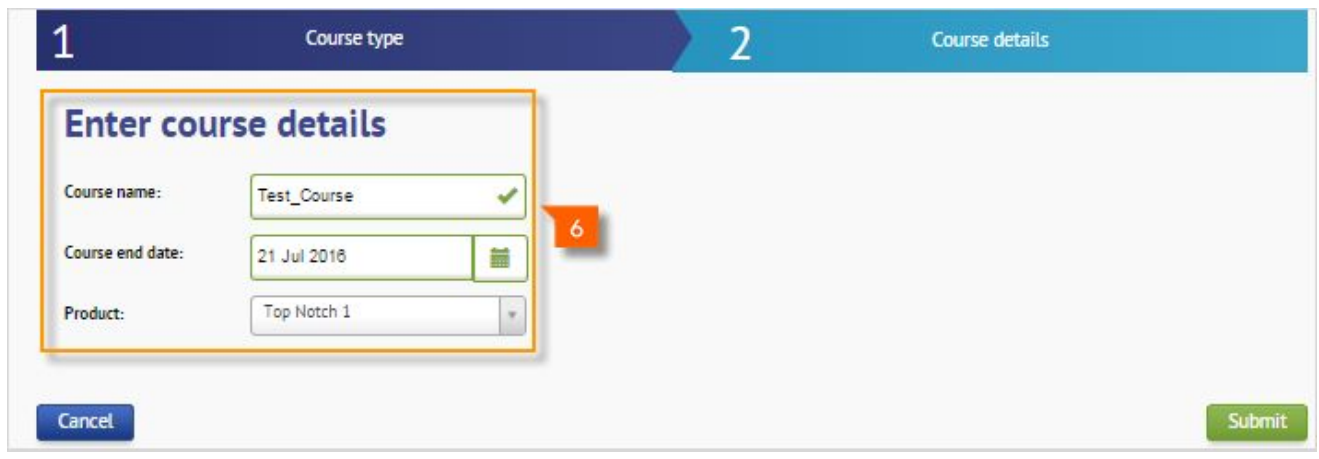

- 7. Click on Submit.
- 8. The course summary page shows the **Course name, Course ID, Product, and Course end date**. Share the Course ID with students wishing to join your course. Click on **Print** to generate a PDF of the course information. This document also provides instructions for students wanting to join your course.

#### Step 2: Customizing a Course (Optional)

Now we will show you where to find options to change gradebook settings, change the default settings published with your course, or add resources to your course (PDF, Word documents, etc).

To customize your course:

- 1. Click on the **Settings** tab.
- 2. Under **Course Management**, click on **Edit** for the course you would like to customize.

| TAT HOME                                                                           | COURSE                                    | GRADEBOOK                                                    | MESSAGES                     | *                               | SETTINGS    |
|------------------------------------------------------------------------------------|-------------------------------------------|--------------------------------------------------------------|------------------------------|---------------------------------|-------------|
| me Settings Course Ma                                                              | anagement                                 |                                                              |                              |                                 |             |
| ettings                                                                            |                                           |                                                              |                              |                                 |             |
| Course Management                                                                  | My Groups Personal Pr                     | ofile                                                        |                              |                                 |             |
|                                                                                    |                                           |                                                              |                              |                                 |             |
|                                                                                    |                                           |                                                              |                              |                                 |             |
| Courses                                                                            | (i) Product                               | All v Join a                                                 | Course Creat                 | te a new course                 | Add product |
| Courses Current All                                                                | ال Product                                | All Toin a                                                   | Course Creat                 | te a new course                 | Add product |
| Courses All<br>Courses All<br>Name ©                                               | Froduct Course ID                         | All Toin a                                                   | Course Creat                 | te a new course                 | Add product |
| Courses Current All<br>Courses All<br>Neme O<br>Fundamentals of English Gram<br>BH | Product Course ID mar qj7v-pcl4-gzay-mney | All    Join a  Product  AZAR Fundamentals of English Grammar | Course Creat<br>No. Students | Course end date:<br>26 Apr 2016 | Add product |

#### Available Options:

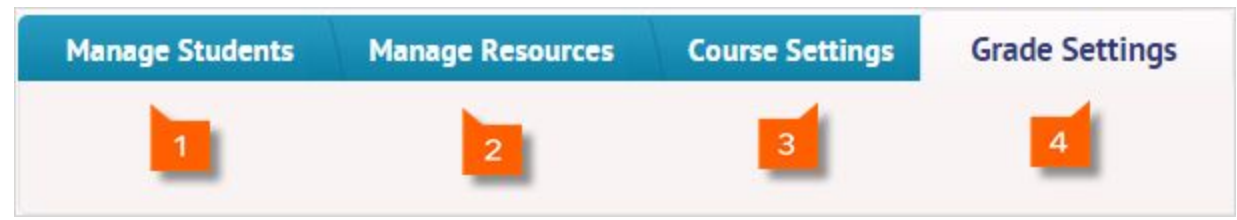

- Manage Students: Use this tab to view the enrolled students roster, Remove student(s) from course, Move student(s) to another course, and Register new student(s).
- 2. **Manage Resources**: Use this tab to upload material and make it available to students. You can upload documents, images, audio files, and video files. The individual file size is not restricted but the total for your resources area is limited to 100mb.
- 3. **Course Settings**: Use this tab to update course information (change name, end date, delete course), **Turn on/off messenger** or specify your own course behavior.
- 4. **Grade Settings**: (Recommended) Use this tab to change your grade thresholds.

# 4. Enrolling Students (Optional)

Normally, students register themselves on MyEnglishLab and join your course with the Course ID. To save time, you may want to enroll students yourself, generating a username and password for them.

**Note:** If a student has already registered and has a username and password, it is best to give the student the Instructor Course ID to join your course.

To register a single student:

- 1. Click on the **Settings** tab.
- 2. Under **Course Management**, click on **Edit** for the course.

| HOME         |               |           | OURSE              |            | GRADEBOOK        | 2 <sup>3</sup> N | IESSAGES         | *         | SETTINGS    |
|--------------|---------------|-----------|--------------------|------------|------------------|------------------|------------------|-----------|-------------|
| Home         | → Course Man  | agement   |                    |            |                  |                  |                  |           | 1           |
| Settings     |               |           |                    |            |                  |                  |                  |           |             |
| Course Manag | ement N       | My Groups | Personal Profil    | c          |                  |                  |                  |           |             |
|              |               |           |                    |            |                  |                  |                  |           |             |
| Courses      |               | Ð         | Product            | u          |                  | Join a Cou       | urse Create a ne | ew course | Add product |
| Courses      | All           |           |                    |            |                  |                  |                  |           |             |
| Name 🗢       | Course ID     |           | Product            |            |                  | No. Stude        | nts Course end   | d date: 🗢 | Actions     |
| Test_Course  | 7kiq-yckz-wkt | 8-c34b    | MyNorthStarLab Lis | tening and | Speaking Level 1 | 5                | 28 Jul 201       | 8         | Edit        |

3. Under Manage Students, click on Register new student(s).

| 🔂 НОМЕ                  | COURSE                         |                     | GRADEBOOK                | MESSAGES                      | SETTINGS             |
|-------------------------|--------------------------------|---------------------|--------------------------|-------------------------------|----------------------|
| Home → Settings → Cours | se Management → <u>Test_Co</u> | ourse → Manage Stud | dents                    |                               |                      |
| Test_Course             |                                |                     |                          |                               |                      |
| Manage Students         | Manage Resources               | Course Settings     | Grade Settings           |                               |                      |
|                         |                                |                     |                          | <b>p</b>                      |                      |
| Available actions       | Remove student(s) from         | m course Move       | student(s) to another co | ourse Register new student(s) | Generate PDF file(s) |

4. Under **Register Single Student**, enter the student's information.

**Note**: You can register students without a student access code. Students will have to add access code once logged into MyEnglishLab.

5. Click on **Submit**.

| Register Single Student Register Single Student                                             | gister Multiple Students       |                     |     |
|---------------------------------------------------------------------------------------------|--------------------------------|---------------------|-----|
| First name / Given name:                                                                    |                                |                     | ] @ |
| Last name / Family name:                                                                    |                                |                     |     |
| E-mail:                                                                                     | globaldigitalproduct@gmail.com |                     |     |
| institution:                                                                                | Pearson Longman                |                     | 4   |
| I will inform my students that I have<br>created a Pearson account for them.<br><u>More</u> |                                |                     | -   |
| Username:                                                                                   |                                |                     |     |
| Password:                                                                                   | CrimeMaterial2                 | 🥰 Generate password |     |
| 215-00-00-00-00-00-00-00-00-00-00-00-00-00                                                  |                                |                     | 5   |

- 6. Download the PDF template and email it to your student or keep as a record. You can also print this document and give it to your student in person.
- 7. Your student is now ready to log into MyEnglishLab using the username and password you created and can begin working.

# 5. Assigning Content

Assigning content is a good way to set homework for students. Teachers can assign content to the entire class or selected students, and can customize default settings. Assigned content will appear in students' To Do lists, making it easy for students to find and complete.

#### Note:

- Assigning practice activities is optional but tests must be assigned. If you do assign the activities, students must access from the To Do List page. If you don't assign activities, students will be able to access practise content from the Course tab.
- Assigned content will appear in students' To Do lists, making it easy for students to find and complete.

To assign content:

- 1. Click on the **Course** tab.
- 2. Click the **Unit** and then locate the **Content** you would like to assign.
- 3. To assign a **single** activity or **multiple** activities, select the activities and then click on **Assign**.

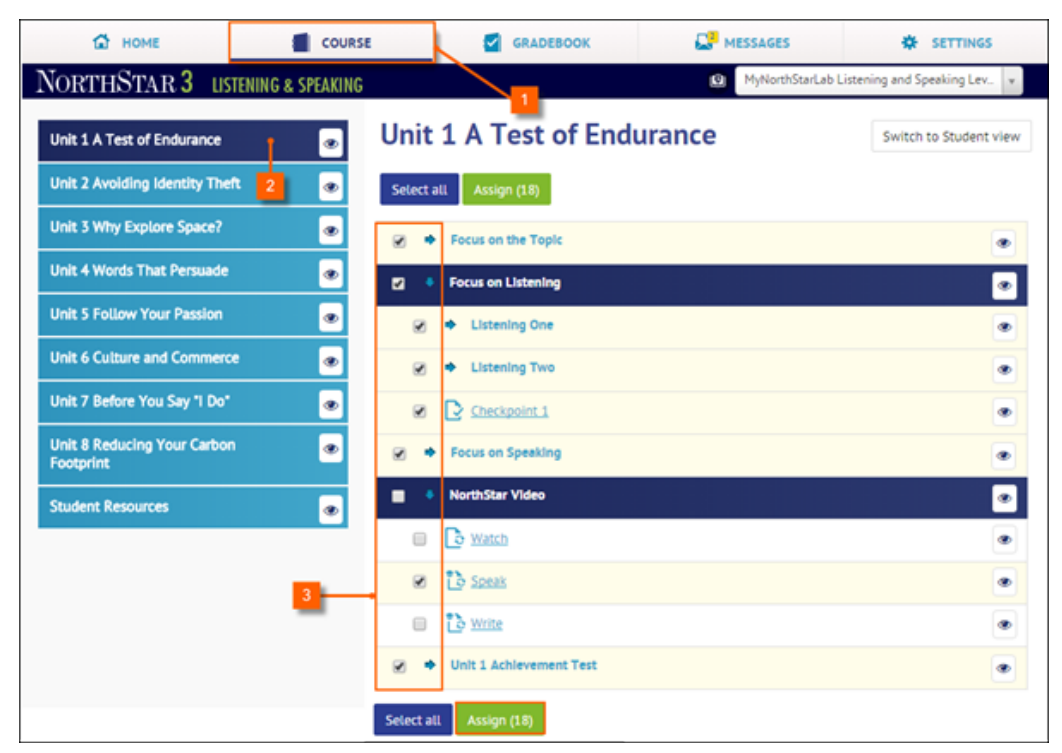

4. Select the students and then click on **Next step**.

**Note:** By selecting the option "Students who join this course after the assignment is sent will receive this assignment" **[A]** future students joining the course would have access the assignment.

| Assign to students (18 exercise(s) Basic Mode      Choose students     2 Set date      Students     Select all      Pearson Student1     Pearson Student2     Pearson     Student5 | Apply setting<br>Search | s<br>Q |
|----------------------------------------------------------------------------------------------------|-------------------------|--------|
| Choose students     2 Set date      S Students     Select all      Pearson Student1     Pearson Student2     Pearson Student5                                                      | Apply setting           | s<br>Q |
| 5 Students       Select all         Image: Pearson Student1       Image: Pearson Student2         Image: Pearson Student4       Image: Pearson Student5                            | Search                  | Q      |
| Pearson Student1     Pearson Student2     Pearson     Student4     Pearson Student5                                                                                                | on Chudant?             |        |
|                                                                                                    | an students             | ^      |
|                                                                                                    | -63                     |        |
| •                                                                                                    |                         |        |
|                                                                                                    |                         | *      |
| Students who join this course after the assignment is sent will receive this a                                                                                                    | assignment.             |        |

5. Set the **Due date** and **Time**, and then click on **Next step**.

**Note:** Use the **Enable timer** to set a timer on the assignment. Once the assignment is started, the student will have a limited amount of time to complete it.

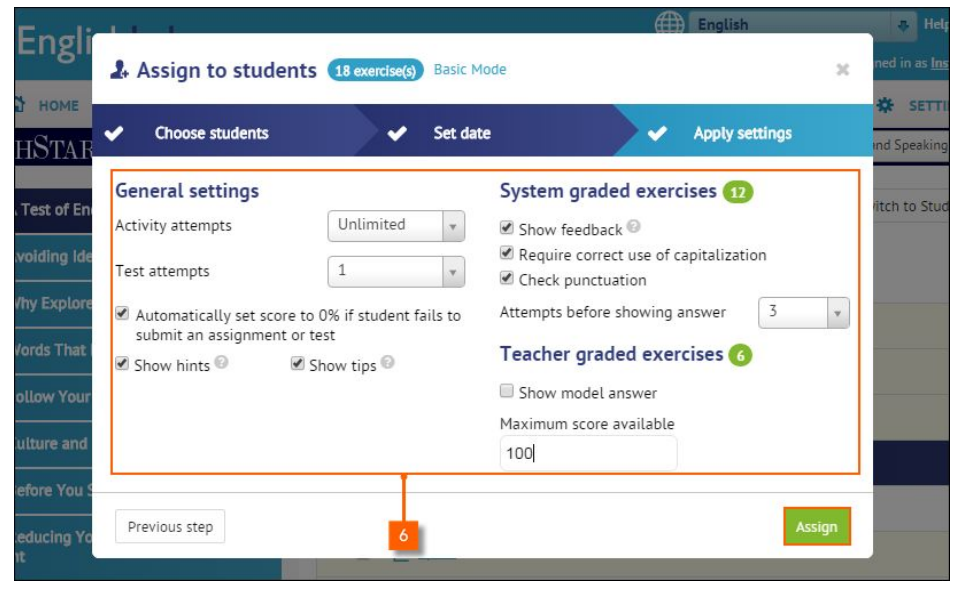

6. Change the default assignment Settings if necessary and then click on Assign.

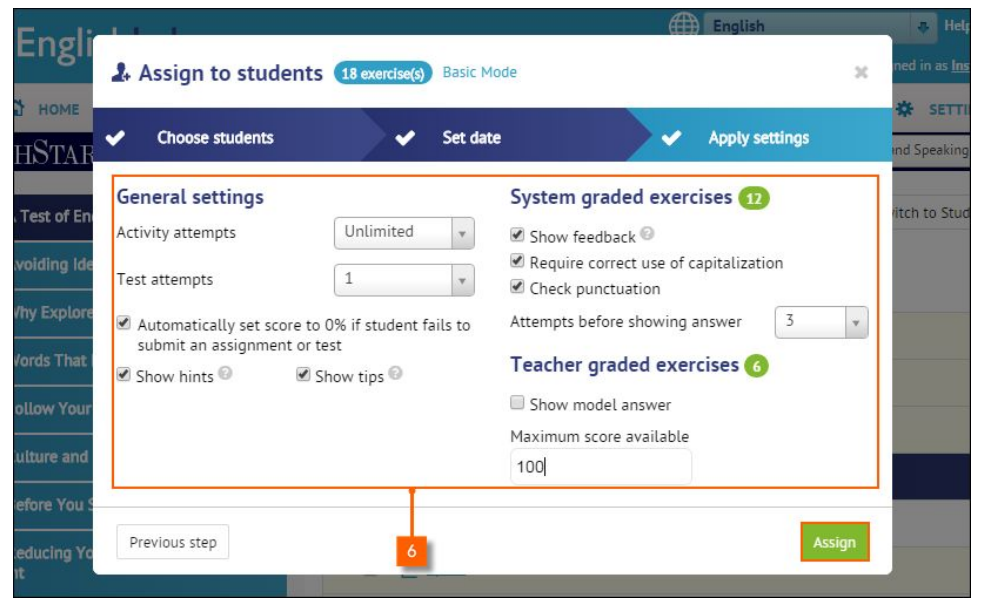

**Note**: If this section is not available, you may be working in "Basic Mode". To switch to "Expert Mode" and see more options, Click on **Expert Mode [A]** to see more options.

| Assign to students    | 18 exercise(s) Basic Mode |                  | 3     |
|-----------------------|---------------------------|------------------|-------|
| Choose students       | 2 Set date                | 3 Apply set      | tings |
| 5 Students Select all |                           | stu              | ٩     |
| Pearson Student1      | Pearson Student2          | Pearson Student3 |       |

7. Once the process of assigning is done, a notification will appear on the **Home** screen. *Note:* The process of assigning content may take up to 5 minutes depending on the amount of content being assigned.

|                        | The assigning process for your co<br>Ple | ourse has finished: <u>MyNorthStarl</u><br>ase do not remind me again. | ab Listening and Speaking 3. |          |
|------------------------|------------------------------------------|------------------------------------------------------------------------|------------------------------|----------|
| 🔂 номе                 | COURSE                                   | GRADEBOOK                                                              | MESSAGES                     | SETTINGS |
| Home - Recent Activity |                                          |                                                                        |                              |          |
| Courses                | Assignments & I                          | Events                                                                 |                              |          |
| NEW                    | 🗹 To Do List 🛗 C                         | alendar O Recent Activ                                                 | vity                         |          |

## 6. Take a Tour

### HOME

The **Home** tab has three main sub-tabs under **Assignments & Events: To Do List**, **Calendar**, and **Recent Activity**. You can switch between these tabs at any time.

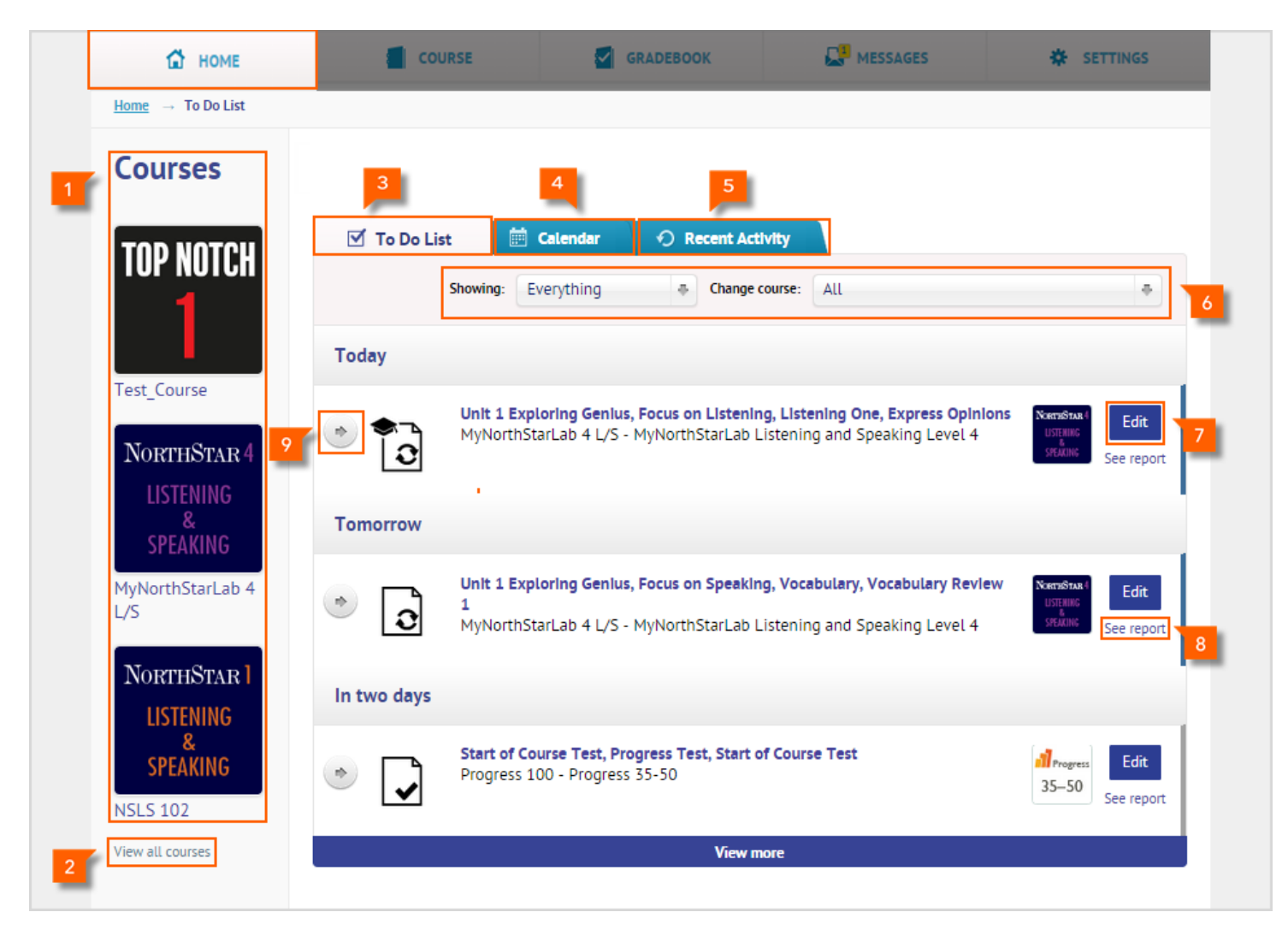

- 1. Courses: This section lists the top three products you have access to, including courses you have created.
- 2. **View all courses**: You can view all courses or products here. You can also drag and drop courses to change the order they appear on the home page.
- 3. **To Do List**: This list shows upcoming assigned activities and calendar events. You can click on View more to expand the list.You can also see more details by clicking on the arrow.
- 4. **Calendar:** The Calendar tab features a familiar way of seeing events and activities associated with all your courses. When you assign an activity, an entry appears on the calendar on the students' due date. This also appears on the student's calendar page.
- 5. **Recent Activity**: The Recent Activity screen is similar to the To Do List, but gives a view of events and assignments that have already happened. It also records actions such as changes in due dates or assignments.
- 6. Filters (Showing/Change course): Allows you to filter the To Do List by course.
- 7. Edit: Use this button to change the due date or delete an activity.
- 8. **See report**: Click on See report to go to the Assignment report screen and see the status of assigned work.
- 9. **Expand details arrow**: Click on the arrow to expand the display and view assignment details.

#### COURSE

The **Course** tab allows you to view the course content and access practice activities. If your product has eText available, you access additional resources from here.

- 1. Units: Displays the available units.
- 2. **Product Title**: Displays the name and level of the product you are using.
- 3. **Assign:** Allows you to assign activities as homework or additional practice.
- eText: An icon appears if your course is bundled with eText. Click on the icon to open the eText.
- 5. **Change course**: Allows you to switch to another course.
- Switch to Student view: Use this button to switch between Teacher and Student view. This will show you how students see the Contents and activities.
- 7. **Hide/Show**: Allows you to show or hide content in the course.
- 8. **Contents:** Allows you to view sub-section and activities available in the unit.

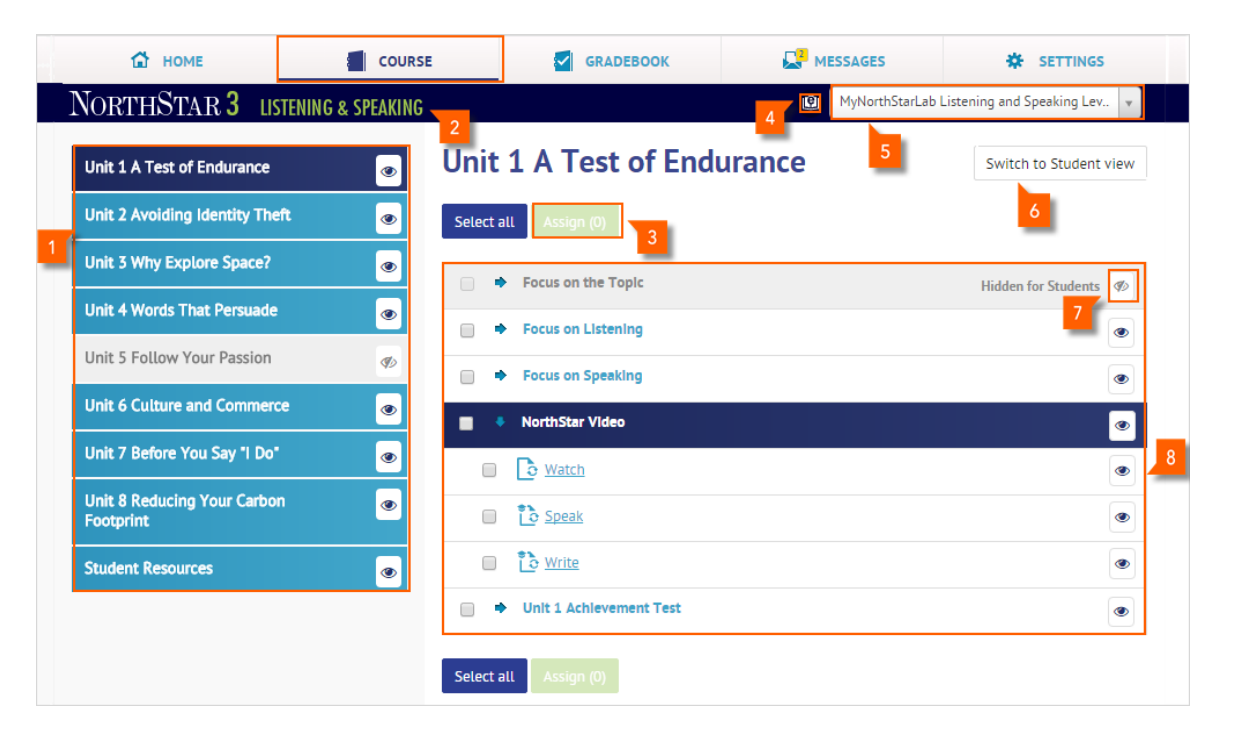

#### GRADEBOOK

The **Gradebook** tab allows you to access grades and keep records of students performance.

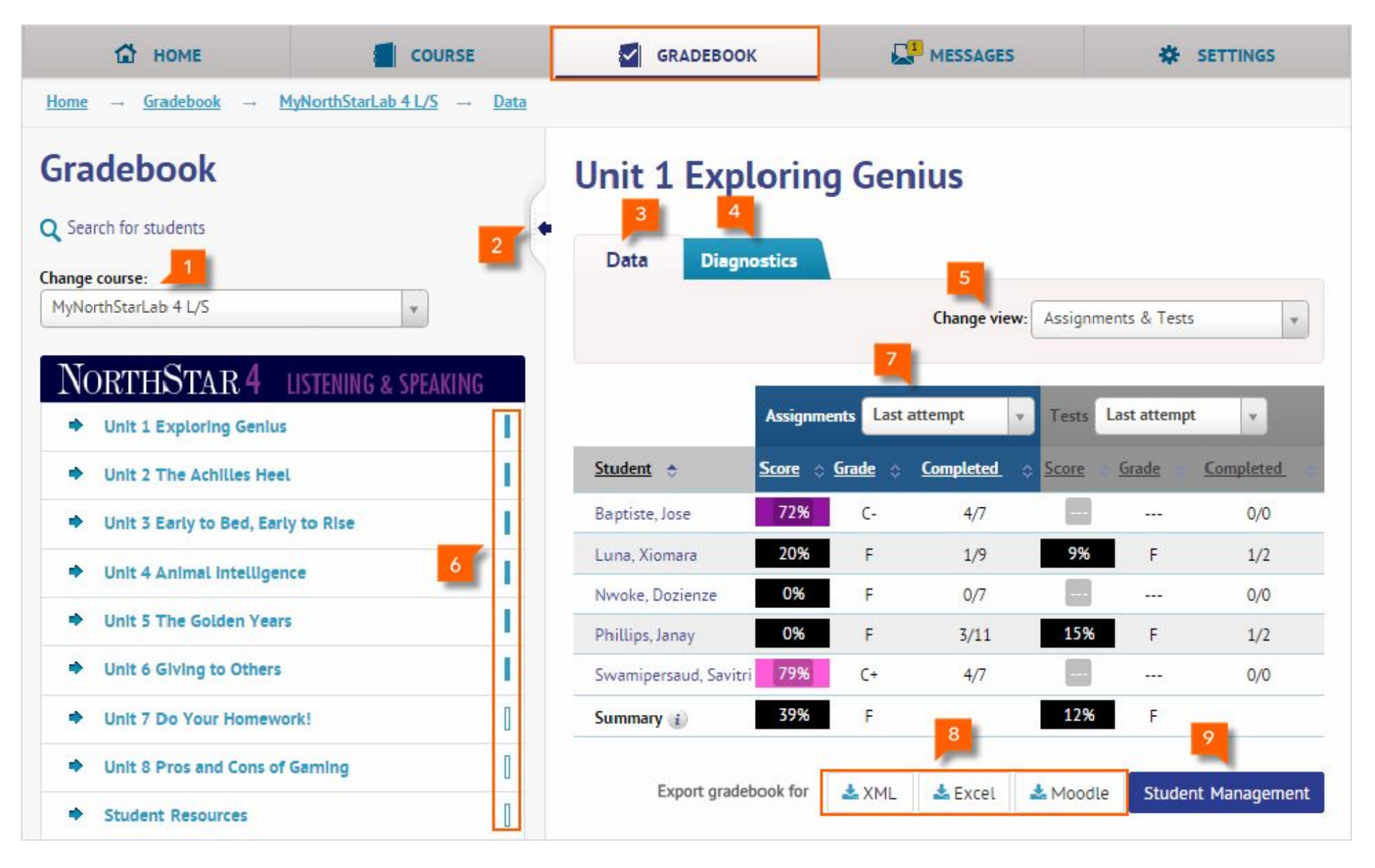

- 1. **Change course:** Allows you to switch to another course.
- 2. **Expand details:** Allows you to view additional student information, such as number of attempts on activity, time spent on activities and number of completed activities.
- 3. Data: Provides course scores and grades obtained by enrolled students.
- 4. **Diagnostics:** Allows you to have an instant view of how the students in a course are progressing, both in scores and behaviors (time spent, number of attempts, etc.)
- 5. Change view: Allows you to easily see the available views: Practice only, Assignments only, Tests only, Practice & Tests, and Assignments & Tests.
- 6. **Markers:** Allows you to see which activities have been submitted.
- 7. Filtering/Sorting: Allows you to filter activities by Last attempt, First attempt, Average score, or Highest score.
- 8. **Export:** Allows you to export your course Gradebook to Microsoft Excel or Moodle.
- 9. **Student Management:** Allows you to see **Total Time on Task**, which shows how long students have spent completing activities, and their last login date/time.

#### MESSAGES

The **Messages** tab allows you to communicate with both students and other instructors connected to the course.

- 1. **New message**: Use to initiate email communication with students and other instructors connected to the course.
- 2. **Inbox**: Keeps email you have received from other instructors and students.
- 3. **Sent messages**: Keeps your previously sent emails.
- 4. **Contact List**: Provides information of all the students and teachers you can communication with, allowing you to send messages to one or all students.

| 🔂 НОМЕ                               | COURSE              | GRADEBOOK | MESSAGES          | 🗱 SETTIN                                 | NGS |
|--------------------------------------|---------------------|-----------|-------------------|------------------------------------------|-----|
| <u>Home</u> → <u>Messenger</u> → Cor | npose               |           |                   |                                          |     |
| Messages                             | 2 3                 |           |                   |                                          |     |
| 🖸 New message                        | 🖆 Inbox 🖆 Sent mess | sages     |                   |                                          |     |
|                                      |                     |           |                   |                                          |     |
| Recipients                           |                     |           | CON               | TACT LIST                                |     |
| Subject                              |                     | Priority  | Normal 🖶 Stude    | nts courses:<br>IorthStarLab 4 L/S (0/5) | All |
|                                      |                     |           | Gran<br>• Spri    | nmar BH (0/1)<br>ng Semester 003 (0/8)   |     |
|                                      |                     |           | * NSL             | 5 102 (0/8)                              |     |
|                                      |                     |           | ▼ <u>Pro</u> c    | <u>ress 100</u> (0/1)                    |     |
|                                      |                     |           | Tea               | chers:                                   |     |
|                                      |                     |           | Send Tenning Send | damentals of English<br>nmar BH (0/1)    |     |

#### SETTINGS

The **Settings** tab allows you to select and manage an account and make changes to courses, groups, and personal information.

- Course Management: After a course is created, the course information appears here, including Name, Course ID, Product,Number of students, Course end date, and Actions.
- 2. **My Groups:** Allows you to join groups at the request of a Program Administrator.
- Personal Profile: Allows you to change your account profile information, including Password, Country of Residence, Time Zone, Native language, Date Format, Email, Keyboard, etc.
- 4. **Course Switch:** Allows you to see all available courses, including expired courses.
- 5. **Product Filtering:** Allows you to filter your courses by product.
- 6. **Join a Course:** Allows you to join another course as an instructor.
- 7. **Create a new course:** Allows you to create a new course.
- 8. **Add product:** Allows you to quickly add another product level to the account using an access code.

| 🔂 НОМЕ                                | COURSE              | GRADEBOOK                                     | MESSAGES     | *                | SETTINGS    |
|---------------------------------------|---------------------|-----------------------------------------------|--------------|------------------|-------------|
| Home → Settings → Course Managem      | ent                 |                                               |              |                  |             |
| Settings 2                            | 3                   |                                               |              |                  |             |
| Course Management My G                | roups Personal Pro  | file 6                                        |              | 7                | 8           |
| Courses                               | Product             | All Join a                                    | Course Creat | e a new course   | Add product |
| Name 🗢                                | Course ID           | Product                                       | No. Students | Course end date: | Actions     |
| Fundamentals of English Grammar<br>BH | qj7v•pcl4-gzay•mney | AZAR Fundamentals of English Grammar          | 1            | 26 Apr 2016      | Edit        |
| MyNorthStarLab 4 L/S                  | ae4e-em9v-3zoy-mtu8 | MyNorthStarLab Listening and Speaking Level 4 | 5            | 13 Nov 2015      | Edit        |
| NSLS 101                              | lh5b-by2i-rglt-vqsb | MyNorthStarLab Listening and Speaking Level 1 | 0            | 10 Aug 2016      | Edit        |
| NSLS 102                              | 95sq-5l3q-tivd-d438 | MyNorthStarLab Listening and Speaking Level 1 | 8            | 10 Aug 2016      | Edit        |

## 7. Need Help?

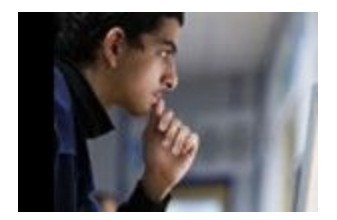

Visit <u>https://support.pearsonelt.com</u> for help, training, how-do videos, and support.